# Cách kiểm tra số dư tài khoản Techcombank

## 1. Xem số dư tài khoản Techcombank tại các chi nhánh, phòng giao dịch

- Phương pháp xem số dư tài khoản Techcombank trực tiếp tại các chi nhánh, phòng giao dịch yêu cầu người dùng cần mở tài khoản ngân hàng Techcombank trước đó, đồng thời biết được địa chỉ chi nhánh/PGD Techcombank gần nhất để tới và nhờ sự trợ giúp của tư vấn viên.

Xem chi tiết địa chỉ chi nhánh/PGD gần nhất tại các Tỉnh/TP trên cả nước Tại đây.

Sau khi truy cập trang tìm kiếm chi nhánh/PGD, các bạn hãy chọn Tỉnh/TP, quận, huyện chi tiết hoặc nếu nhớ tên bạn có thể nhập tên chi nhánh để tìm dễ dàng hơn.

- Một cách khác để có thể nhanh chóng kiểm tra số dư tài khỏan Techcombank đó là tới các địa chỉ ATM Techcombank phân bố rộng khắp cả nước để kiểm tra tài khoản. Lưu ý rằng, bạn sẽ cần mở tài khoản ngân hàng Techcombank trước đó và được cấp thẻ thanh toán nội địa hoặc thẻ tín dụng để tiến hành giao dịch với các cây ATM.

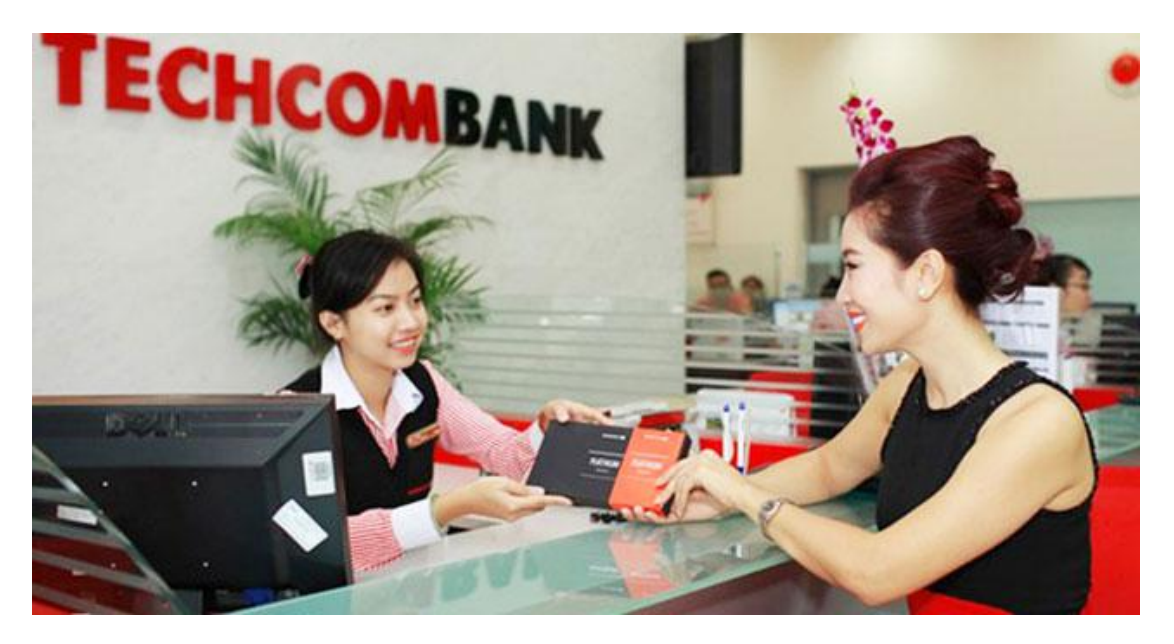

# 2. Kiểm tra số dư tài khoản Techcombank trên điện thoại

\* Những Điều Kiện Và Thủ Tục Đăng Ký Techcombank SMSBanking (F@St-Mobipay Và Home Banking) Của Ngân Hàng Techcombank

Hiện tại ngân hàng Techcombank đang cung cấp hai dịch vụ ngân hàng di động là F@st-mobipay và Home Banking, trong đó F@st-mobipay là dịch vụ ngân hàng di

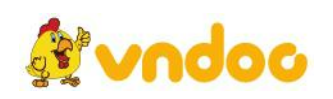

động với nhiều chức năng thanh toán, giao dịch tài chính, nạp tiền, chuyển khoản...trong khi Home Banking chỉ là một dịch vụ truy vấn thông tin, xem số dư tài khoản Techcombank.

- Khách hàng cần có tài khoản thanh toán tại Techcombank và sở hữu một thuê bao di động của các nhà mạng Viettel, Mobilefone, VinaPhone hoặc địa chỉ email.

- Để đăng ký F@st-mobipay và Home Banking, khách hàng cần mang CMTND (bản sao và bản gốc để đối chiếu) còn hiệu lực tới các chi nhánh/PGD để hoàn tất thủ tục hoặc có thể đăng ký trực tuyến thông qua dịch Internet Banking.

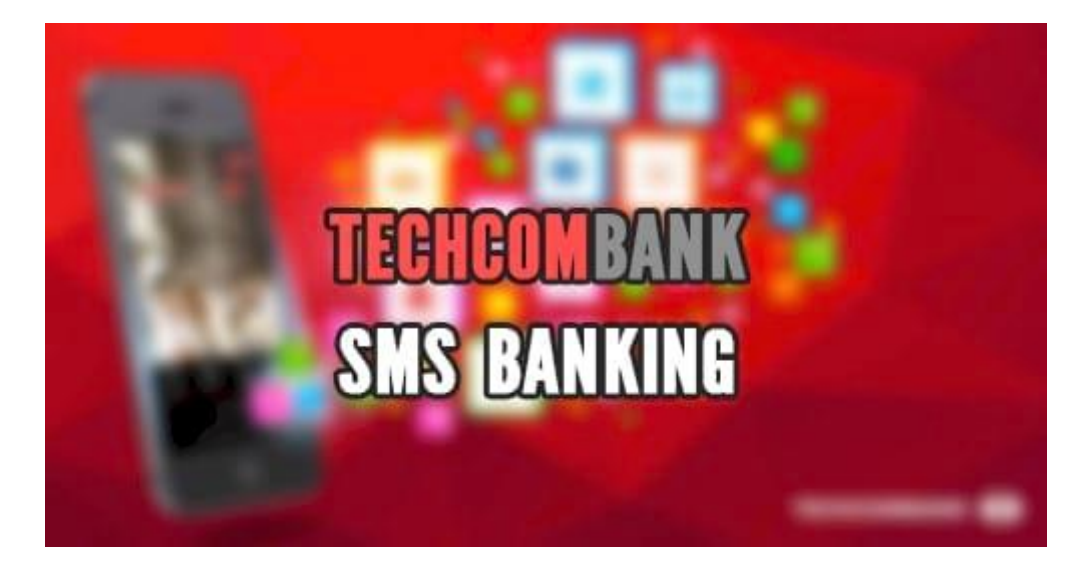

\* Cú Pháp Kiểm Tra Số Dư Tài Khoản Bằng Tin Nhắn SMS

Cú pháp: TCBTK\_Số tài khoản\_Mật khẩu gửi 8049

Trong đó:

- "\_": dấu cách

- Mật khẩu: là mật khẩu Home-banking hoặc F@st-mobipay được ngân hàng cung cấp cho khách hàng khi đăng ký dịch vụ.

#### Phí dịch vụ: 500 VNĐ/tin nhắn

\* Sử Dụng Dịch Vụ Ngân Hàng Di Động F@St Mobile Của Techcombank

Hiện tại, Techcombank đang cung cấp ưng dụng di động F@st Mobile cho Android và iPhone để người dùng có thể dễ dàng thực hiện các giao dịch tài chính, rút tiền, chuyển khoản hay đơn giản là kiểm tra số dư tài khoản Techcombank.

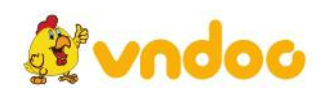

Cách sử dụng dịch vụ ngân hàng di động F@st Mobile để kiểm tra số dư tài khoản Techcombank khá đơn giản, bằng việc truy cập ứng dụng sau khi tải về, nhấn Đăng nhập và nhập thông tin tài khoản được ngân hàng cung cấp.

### 3. Xem số dư tài khoản Techcombank trên máy tính

\* Cách Kiểm Tra Số Dư Tài Khoản Techcombank Trên Máy Tính Bằng Dịch Vụ Internet Banking - F@St I-Bank

Internet Banking của ngân hàng Techcombank có tên gọi là F@St I-Bank. Đây là dịch vụ Ngân hàng điện tử do ngân hàng Techcombank cung cấp để hỗ trở khách hàng giao dịch và quản lý tài khoản qua kết nối Internet ở mọi lúc mọi nơi.

Để đăng ký F@St I-Bank thì bạn chỉ cần cung cấp CMND hay hộ chiếu còn thời hạn tại các chi nhánh hay phòng giao dịch của ngân hàng Techcombank là được.

Để kiểm tra số dư tài khoản Techcombank trên máy tính thông qua dịch vụ F@ST I-Bank thì bạn cần phải truy cập vào đường link bên dưới đây. Sau đó bạn sẽ cần phải nhập tài khoản và mật khẩu vào để thực hiện được giao dịch kiểm tra số dư: https://ib.techcombank.com.vn/servlet/BrowserServlet

**Lưu ý:** Trong mọi trường hợp áp dụng cách kiểm tra tài khoản Techcombank trên, các bạn có thể liên hệ tới tổng đài hotline của Techcombank để được giải đáp thêm:

Hotline hỗ trợ 24/7: **1900 55 55 77/ 1800 588 822** 

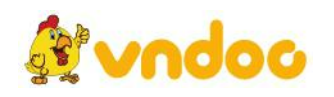